## カスペルスキー インターネット セキュリティ推奨アップグレード手順

### 1. はじめに

本書はカスペルスキー インターネット セキュリティの旧バージョン(18.0.0)から新バージョン(19.0.0)への推奨アップグレード手順を示します。アップグレードは以下2ステップで構成 されます。

- ・旧バージョンをアンインストールします
- ・新バージョンをインストールします

本手順においてはアクティベーションコードの再入力は不要となります。

本書は Windows10 version 1803 上の操作画面を参考にしています。

本書は一部開発中の画面を含んでいます。実際の画面と異なる場合があります。

### 2. Version 18.0.0 のアンインストール

アプリケーションのアンインストール方法は Windows OS 毎にいくつか操作手順があります。 本書では汎用的な設定画面の操作手順を示します。

(1) 設定画面を開きます。(Windows 10 では スタートメニューの右クリックで呼び出せ ます)

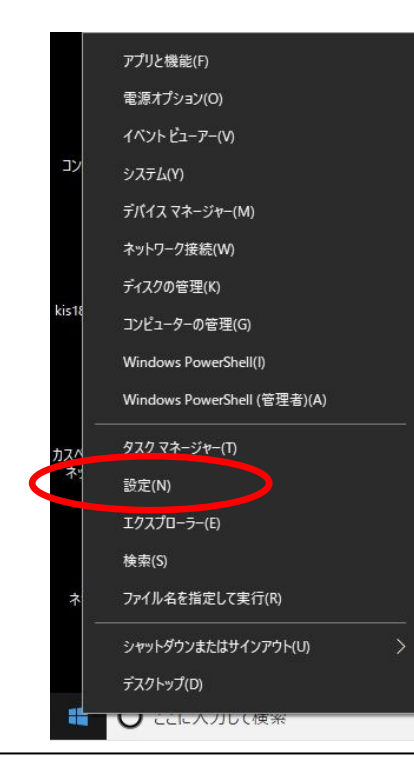

# KASPERSKY

## (2)アプリを選択します。

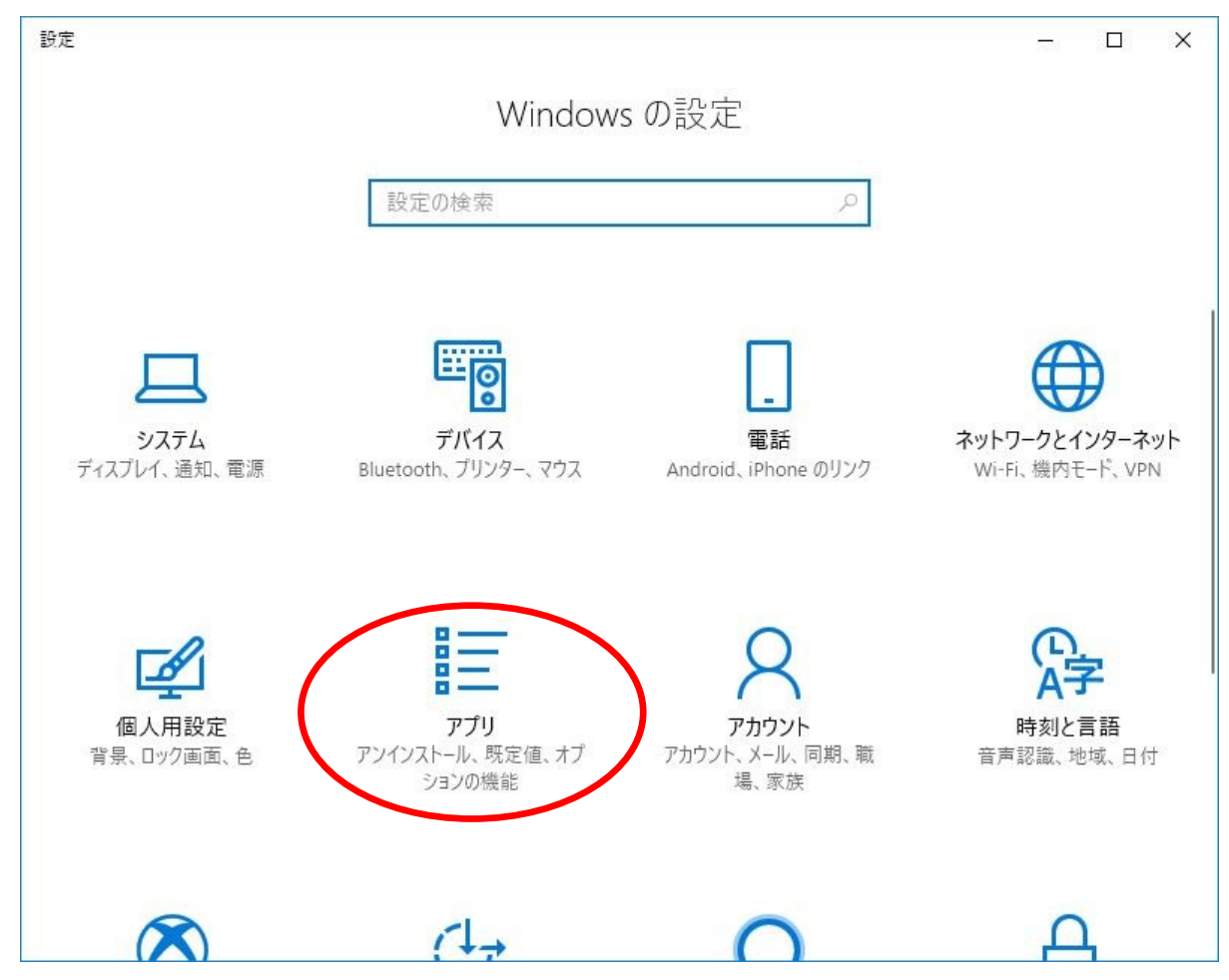

(3) アプリー覧の中から、「カスペルスキー インターネット セキュリティ」を選択し、さら に「アンインストール」を選択します。

| ↔設定            |                                      | - 🗆 X                     |
|----------------|--------------------------------------|---------------------------|
| ◎ ホーム          | アプリと機能                               |                           |
| 設定の検索・ク        | Microsoft Corporation                | 2017/04/10                |
| アプリ            | アラーム & クロック<br>Microsoft Corporation | <b>24.0 KB</b> 2018/03/14 |
| ■ アプリと機能       | カスペルスキー インターネット セキュリティ               | 103 MB                    |
| ≒ 既定のアプリ       | 18.0.0.405                           |                           |
| 血 オフライン マップ    | 変更                                   | アンインストール                  |
| 団 Web サイト用のアプリ | カスペルスキー セキュアコネクション<br>Kaspersky Lab  | 22.4 MB<br>2018/01/17     |
| ロュ ビデオの再生      | カメラ<br>Microsoft Corporation         | <b>16.0 KB</b> 2018/03/14 |
|                | マ スポーツ<br>Microsoft Corporation      | <b>16.0 KB</b> 2018/03/14 |
|                | ニュース<br>Microsoft Corporation        | <b>16.0 KB</b> 2018/03/14 |
|                | ビント<br>Microsoft Corporation         | <b>16.0 KB</b> 2018/01/19 |

「このアプリとその関連情報がアンインストールされます」と表示されますが、そのまま「アンインストールを」を選択します。

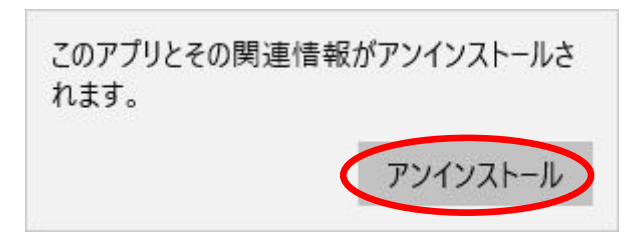

(4) ユーザーアカウント制御が働く場合、以下の画面が表示されますが、「はい」を選択して アンインストールを続行します。

| ユーザー アカウント制御 ×<br>このアプリがデバイスに変更を加えることを許可します<br>か?        |
|----------------------------------------------------------|
| Windows® インストーラー<br>確認済みの発行元: Microsoft Windows<br>詳細を表示 |
| はいいえ                                                     |

(5) 警告が表示されますが、そのまま「続行」をクリックします。

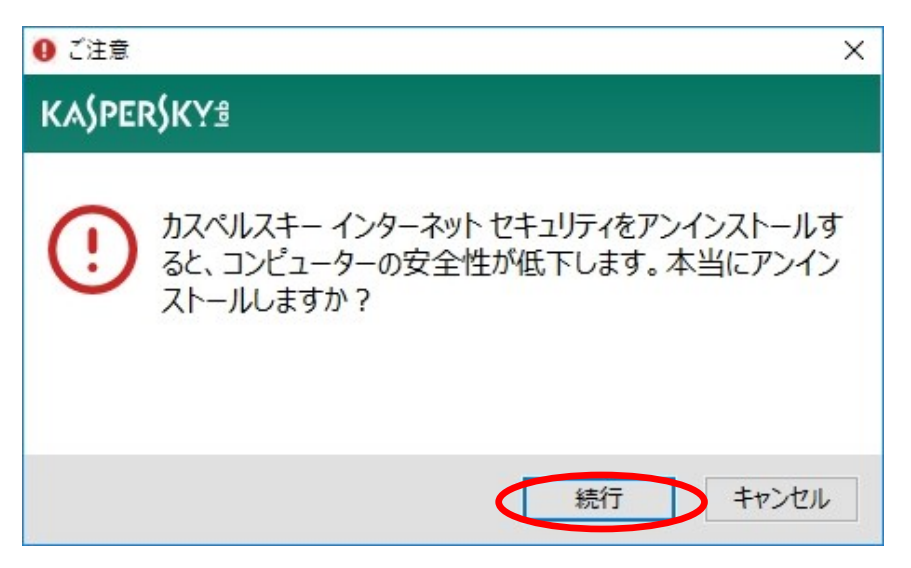

(6) アンインストール用のウィザードが開始します。「次へ」をクリックします。

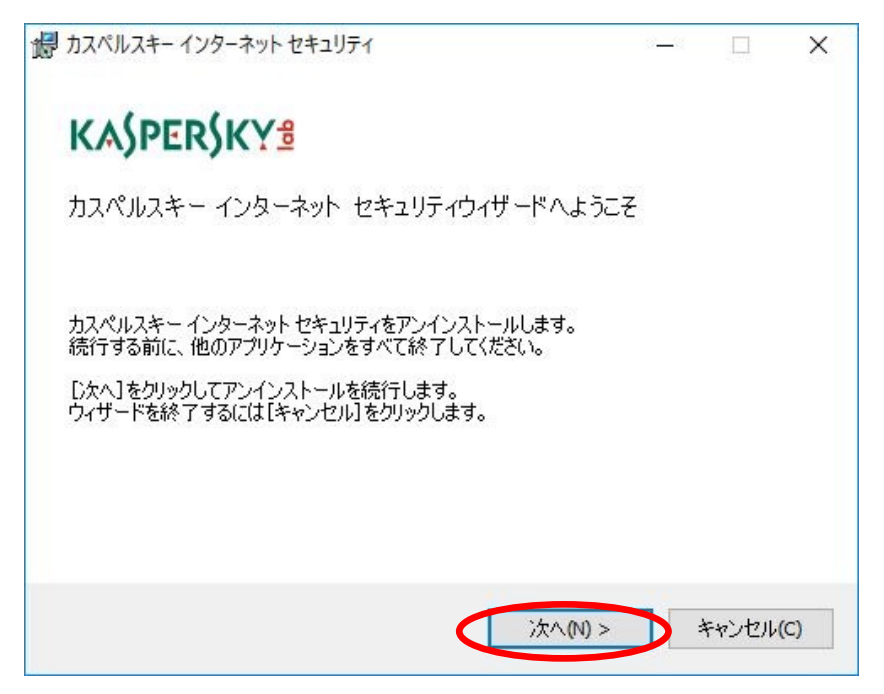

(7)【重要】必ずライセンス情報を残した状態でアンインストールを進めて下さい。このチェックを外した場合、新バージョンインストール後にアクティベーションコードの入力が必要になります。

| データの保存                                                                     |       |       |      |
|----------------------------------------------------------------------------|-------|-------|------|
|                                                                            |       |       |      |
| 製品で使用するデータの一部を、削除せずに保存しておくことができます。<br>インストール時や新バージョンにアップグレードするときなどに使用できます。 | ,保存し; | たデータは | 、再   |
| 保存するデータを選択してください                                                           |       |       |      |
| □ライセンス情報                                                                   |       |       |      |
| 局離したファイル                                                                   |       |       |      |
| □製品の動作設定                                                                   |       |       |      |
| □ iCheckerデータ                                                              |       |       |      |
| 迷惑メールデータベース                                                                |       |       |      |
| □データ暗号化                                                                    |       |       |      |
| (C) 2017 AO Kaspersky Lab. 無断複写・転載を禁じます。                                   |       |       |      |
| < 戻る(B) 次へ(N) >                                                            |       | キャンセル | ,(C) |

※設定情報を引き継ぎたい場合は、「製品の動作設定」チェックボックスにも チェックを入れます。 (8) アンインストールの準備が完了しました。「削除(R)」をクリックします。

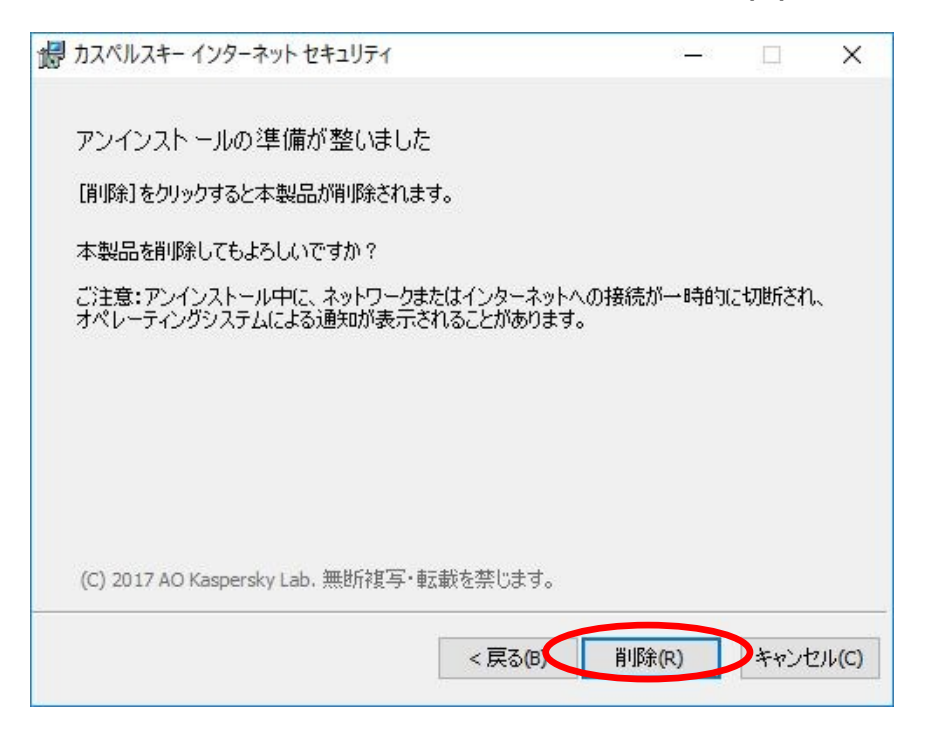

(9) アンインストール終了を待ちます。

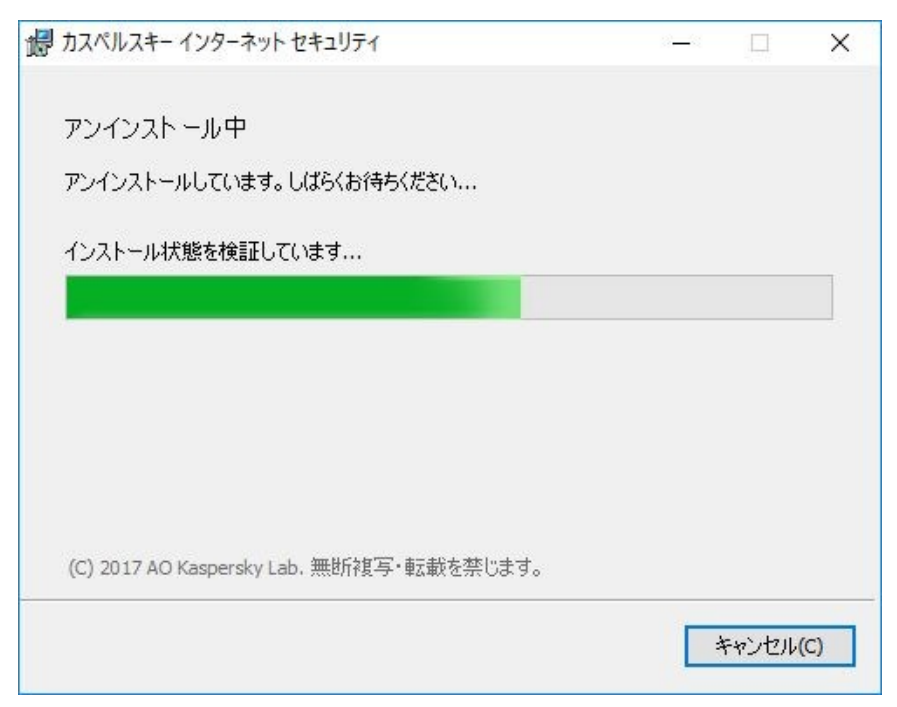

【注意】 Windows10 をご利用の場合、以下のポップアップが表示される場合がございますが、 無視して(10)以降の手順をおすすめください。

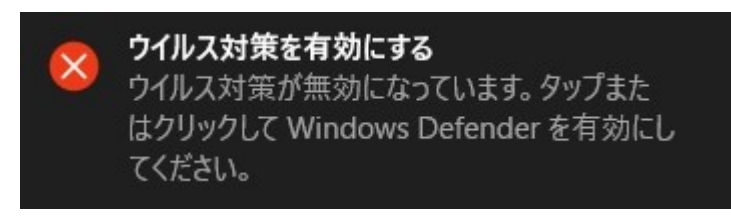

(10)アンインストール完了後、必ず再起動を実施して下さい。「はい(Y)」をクリックします。

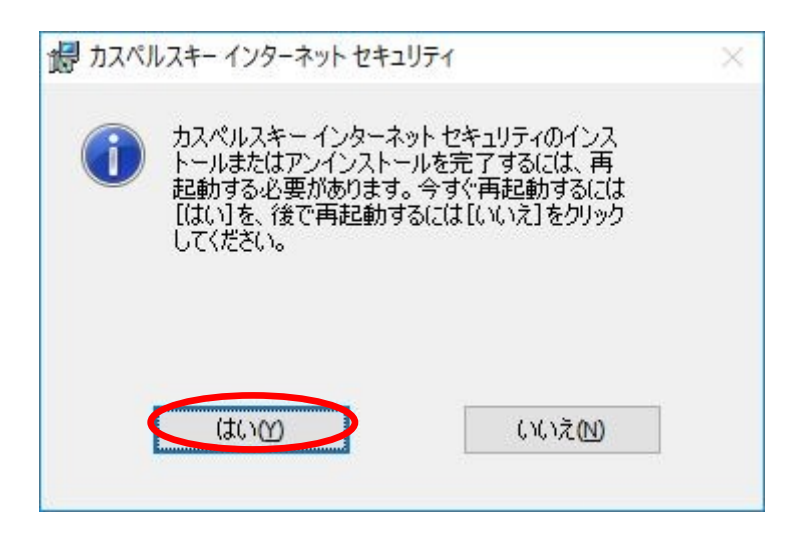

Windowsの再起動が完了するとアンインストール終了です。続いて新バージョンのインストールを行います。

### 3. Version 19.0.0 のインストール

(1) インストール用プログラムをダウンロードし PC 上に保存します。

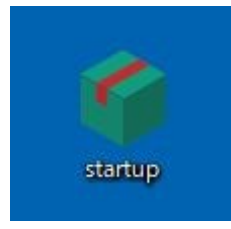

- ※ インストール用プログラムの保存場所は、主に「ユーザー名¥ダウンロード」フォルダに格納されま す。フォルダを開き、上記アイコンをダブルクリックしてください。
- (2) 「ようこそ~」の画面が表示されましたら「続ける」ボタンをクリックしてインストール開始しま す。

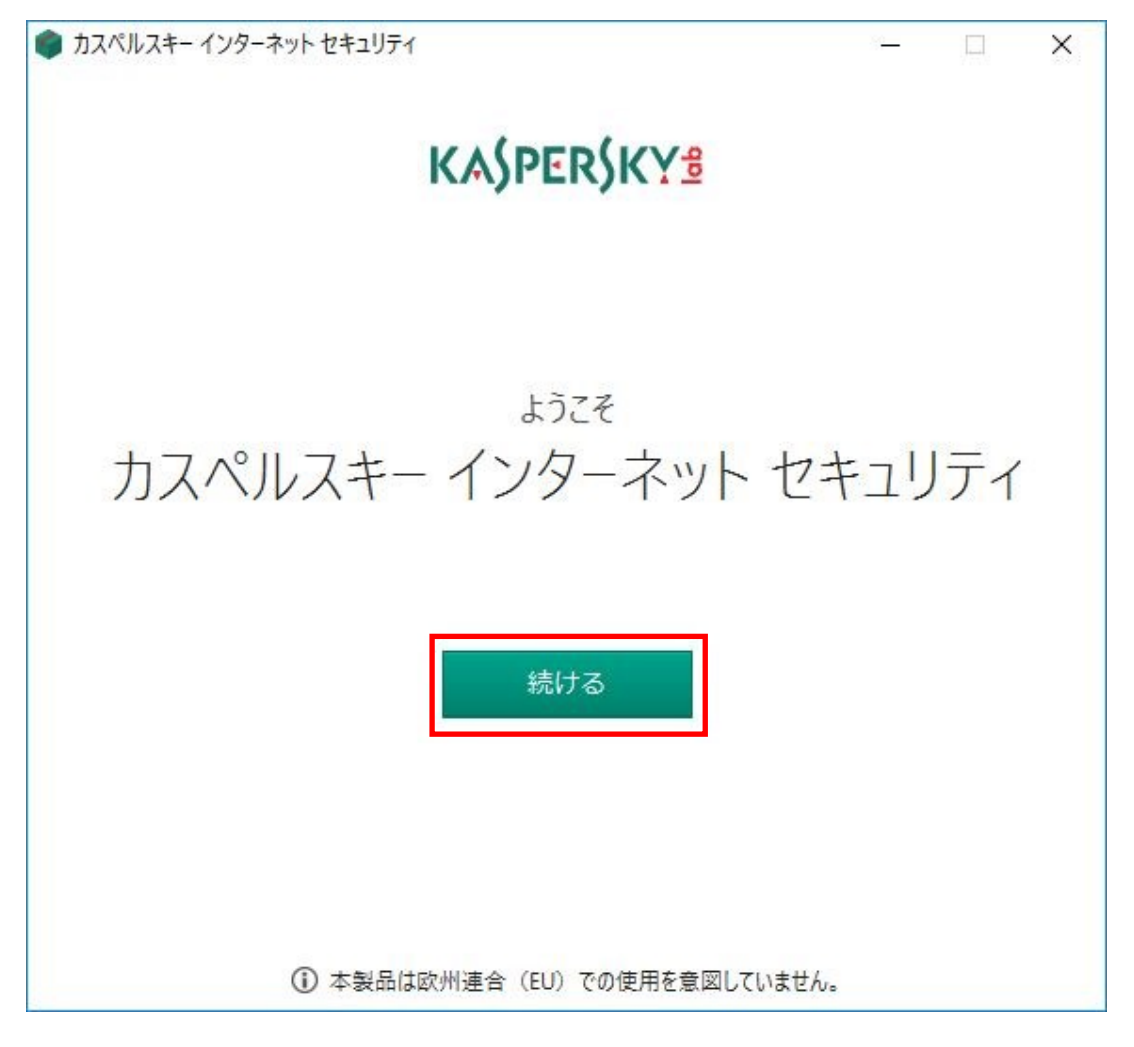

(3) 使用許諾契約書を良くご覧になってから「同意する」をクリックして下さい。「戻る」をクリックした場合、インストールは行われません。

| 使用許諾契約書                      |                 |             | -     |
|------------------------------|-----------------|-------------|-------|
| お客様への法律上の重要なお知らせ:本ソフトウ       | ェアのご使用を開始される前   | に、以下の契約書    | ¢注意 ▌ |
| 深くお読みください。                   |                 |             |       |
| お客様が本ソフトウェアを実行、またはインストール・    | 中にライセンス契約ウィンドウ  | のボタンをクリック、ま | または対  |
| 応する記号を入力した時点で、この契約条件に無       | 条件で同意したことになりま   | す。本契約の諸条(   | 牛に同   |
| 意されない場合は、本ソフトウェアのインストール作     | 業を中断し、本ソフトウェアを  | 削除してください。   |       |
| ライセンス契約ウィンドウの同意を確認するボタンを     | クリックするか、または対応す  | する記号を入力する。  | と、本契  |
| 約の契約条件に従って本ソフトウェアを使用する権      | 利を得られます。        |             |       |
| ソフトウェアに書面形式のライセンス契約書またはラ     | イセンス証書が付属する場    | 合は、そのライセンス  | 契約書   |
| またはライセンス証書に定義されているソフトウェア信    | 使用条件が、本契約よりも優   | 長先します。      |       |
| 条項 A. 一般条件                   |                 |             |       |
| 1. 定義                        |                 |             |       |
| 1.1 本ソフトウェアとは、アップデートおよびその関連: | 資料を含む、権利者が製造    | するソフトウェアを意  | 味しま   |
| す。                           |                 |             |       |
| 1.2 権利者(独占的であるか否かを問わず、本ソ     | フトウェアに関するすべての楮  | 利の所有者)は、    | ロシア連  |
| 邦法に基づいて設立された企業、AO Kaspersky  | Lab を意味します。     |             |       |
| 1.3端末とは、本ソフトウェアに対応され、本ソフト    | フェアをインストールまたは使用 | 引するオペレーティンク | システ   |
| 人 仮相マシンまたはハードウェアを音味1、ワークス    | テーション、モバイルデバイスま | たはサーバーを含み   | tta N |

(4) Kaspersky Security Network への参加についてご一読の上「同意する」をクリックください。「同 意しない」をクリックした場合でも、プログラムはインストールされます。「同意しない」を選択し ても保護機能に影響はございません。

| Kaspersky Security Networkに関する声明<br>カスペルスキー インターネット セキュリティおよびカスペルスキー セキュアコネクション                          |                          |   |
|----------------------------------------------------------------------------------------------------|--------------------------|---|
| 特長                                                                                                    |                          |   |
| • 世界中のユーザーで構成されるセキュリティネットワーク                                                                             |                          |   |
| • 新しい脅威にすばやく対応                                                                                           |                          |   |
| • 常に最新の情報でWebサイトの安全性を評価                                                                                  |                          |   |
|                                                                                                    |                          |   |
| Kaspersky Security Network に関する声明                                                                        |                          | 1 |
| A. はじめに                                                                                                  |                          | 1 |
| 本文書の内容をよくご確認ください。本文書には、弊社のサービスまたはソフトウェア<br>ただく前に、お客様にご了承いただきたい重要な情報が記載されています。なお、弊<br>容をいつでも変更する権利を保有します。 | を継続してご使用い<br>社は本声明の内     |   |
| 本声明は、AO Kaspersky Lab(以下「カスペルスキー」といいます)がカスペルス・<br>キュリティ(以下「ホソフトウェア」といいます)のために実施するデータの収集おより               | キー インターネット セ<br>伝送に際しての方 | , |
| 針について、お客様へお知らせし、情報公開することを目的としています。                                                                       |                          |   |
| 針について、お客様へお知らせし、情報公開することを目的としています。                                                                       | _                        | _ |

(5) インストールの準備が整いましたら「インストール」をクリックしインストールを開始します。

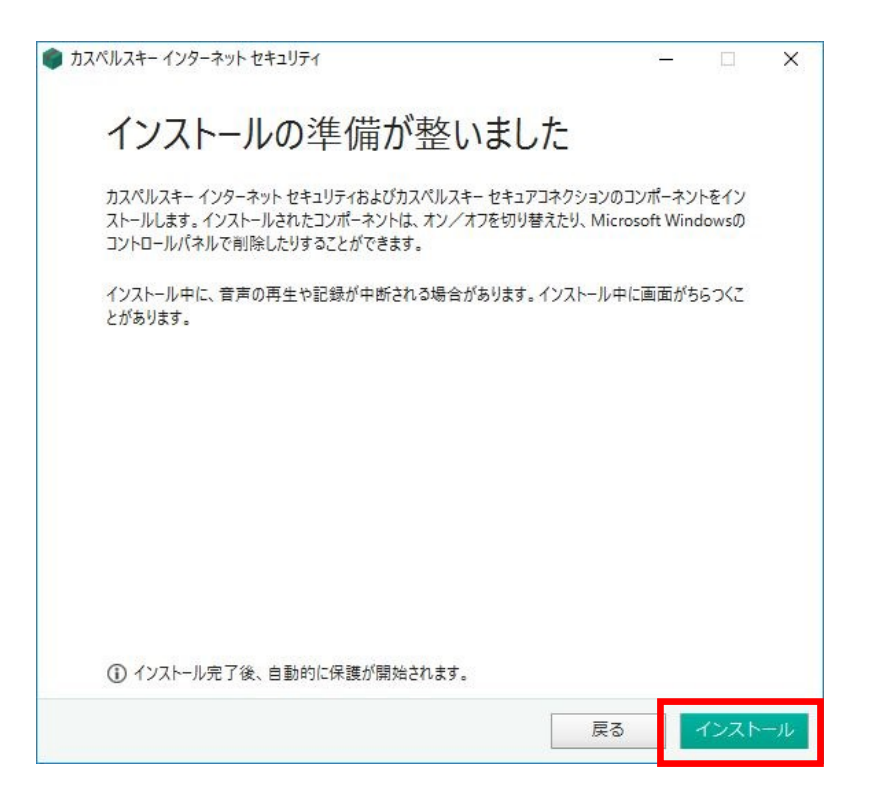

(6) Windows のユーザーアカウント制御が有効な場合、コンピューターへの変更を確認するウインドウが表示される場合があります。プログラムのインストールを続行するには「はい」を選択します。

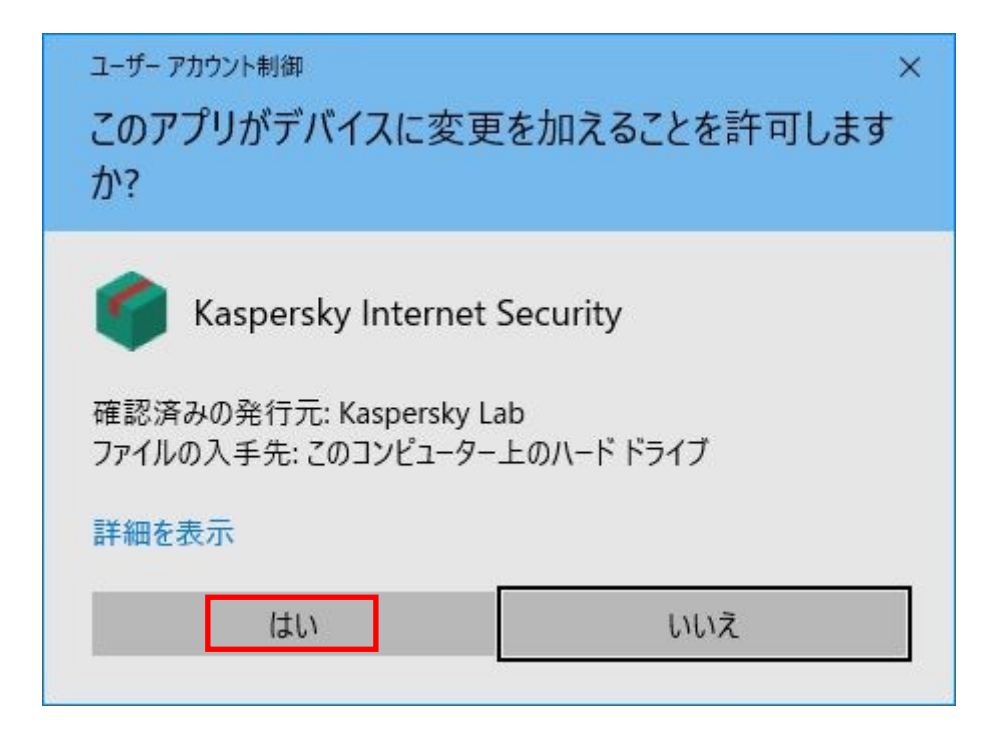

(7) インストールが開始されます。しばらくこの画面のままインストール完了を待ちます。

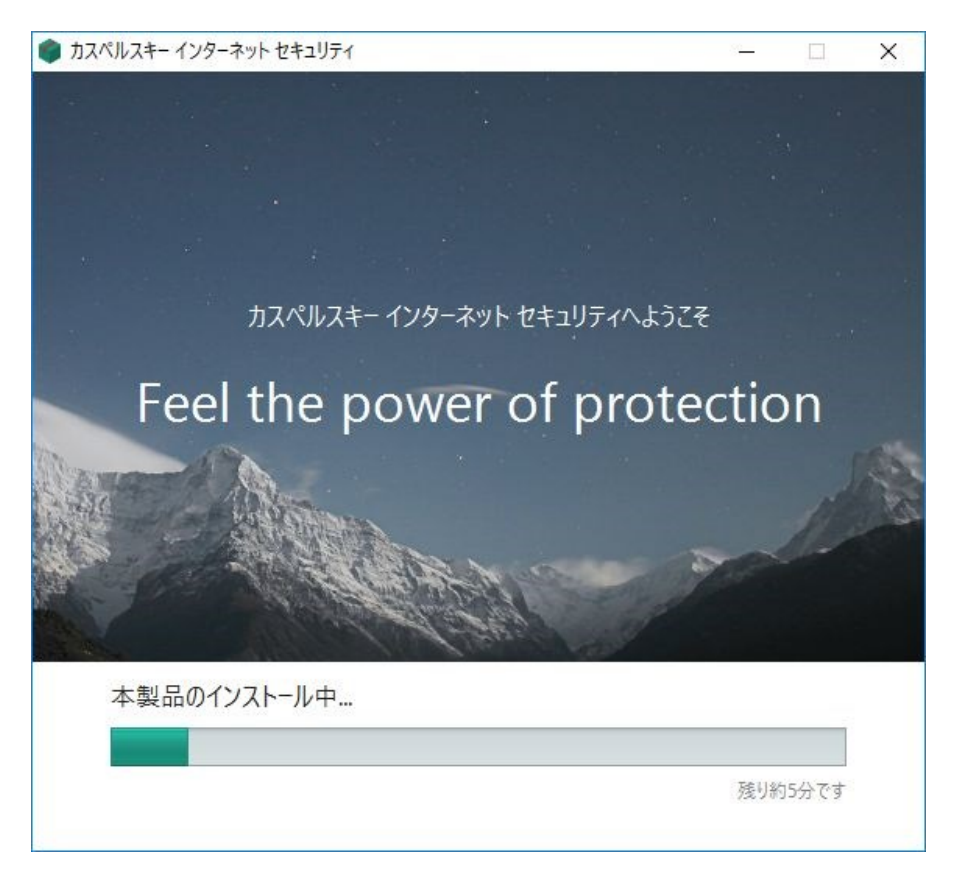

(8)「おすすめの設定」が表示されましたら、「適用する」ボタンをクリックします。

| 🌒 カスペルスキー インターネット セキュリティ                           | - 9 <u>-</u> |      | × |
|----------------------------------------------------|--------------|------|---|
| おすすめの設定                                            |              |      |   |
| 製品を使いやすくするには、おすすめの設定を適用してください。                     |              |      |   |
| ✓ 広告の表示や追加のインストールをブロックして必要なソフトウェアのみインスト<br>有効にする   | ールする保        | 護機能を |   |
| ✔ 悪意のあるツール、アドウェア、オートダイヤラーおよび疑わしい圧縮ファイルを削           | 除する          |      |   |
| ✓ コンピューターや個人データに損害を与える目的で犯罪者によって悪用される可<br>ウェアを検出する | 「能性のある       | るソフト |   |
| ✓ 機能紹介を見る                                          |              |      |   |
| [適用する] をクリックすると、これらの設定が適用されます。                     |              |      |   |
|                                                    |              | 適用す  | 5 |

(9) インストールが完了しましたら「完了」ボタンをクリックます。

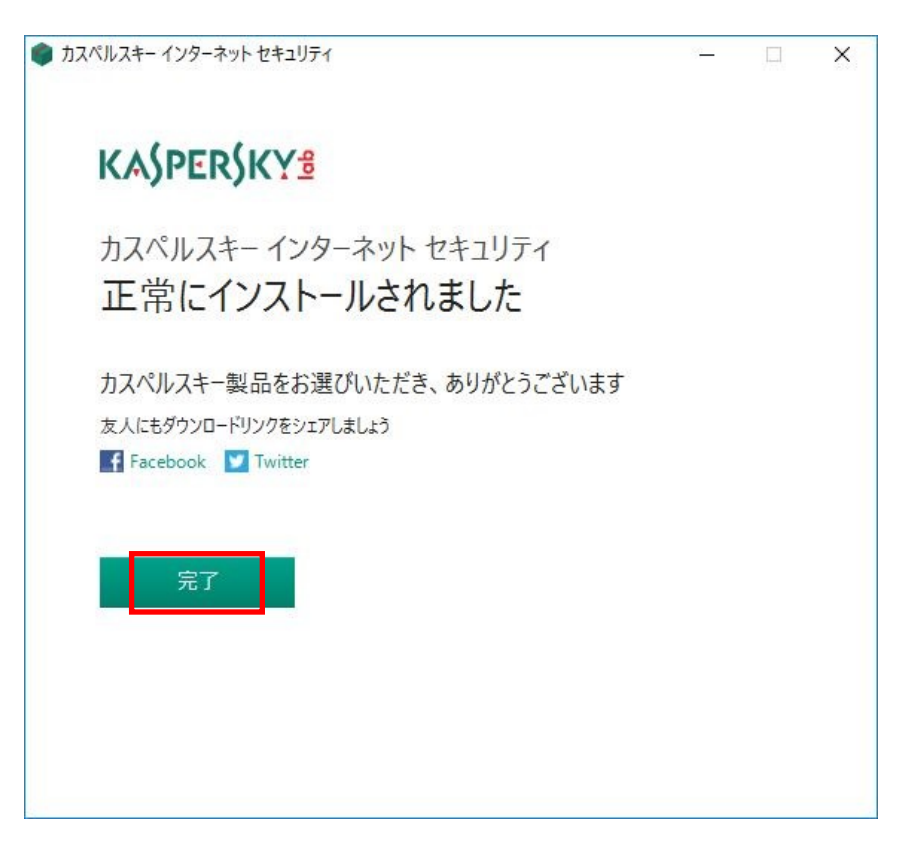

(10) カスペルスキーインターネットセキュリティの起動を待ちます。初回起動はシステムの情報を収 集するため、ご利用の PC 環境によっては 2~5 分の時間を必要とします。本起動画面が表示されな い場合もあります。

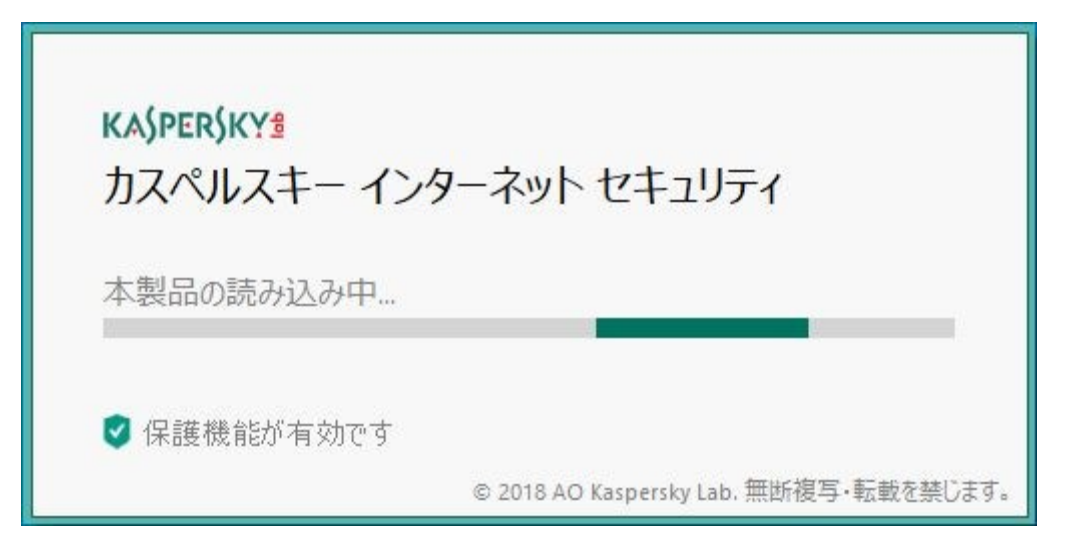

(11) インストール後に機能紹介の画面が表示される場合があります。この場合の推奨の操作は「スキップ」となります。

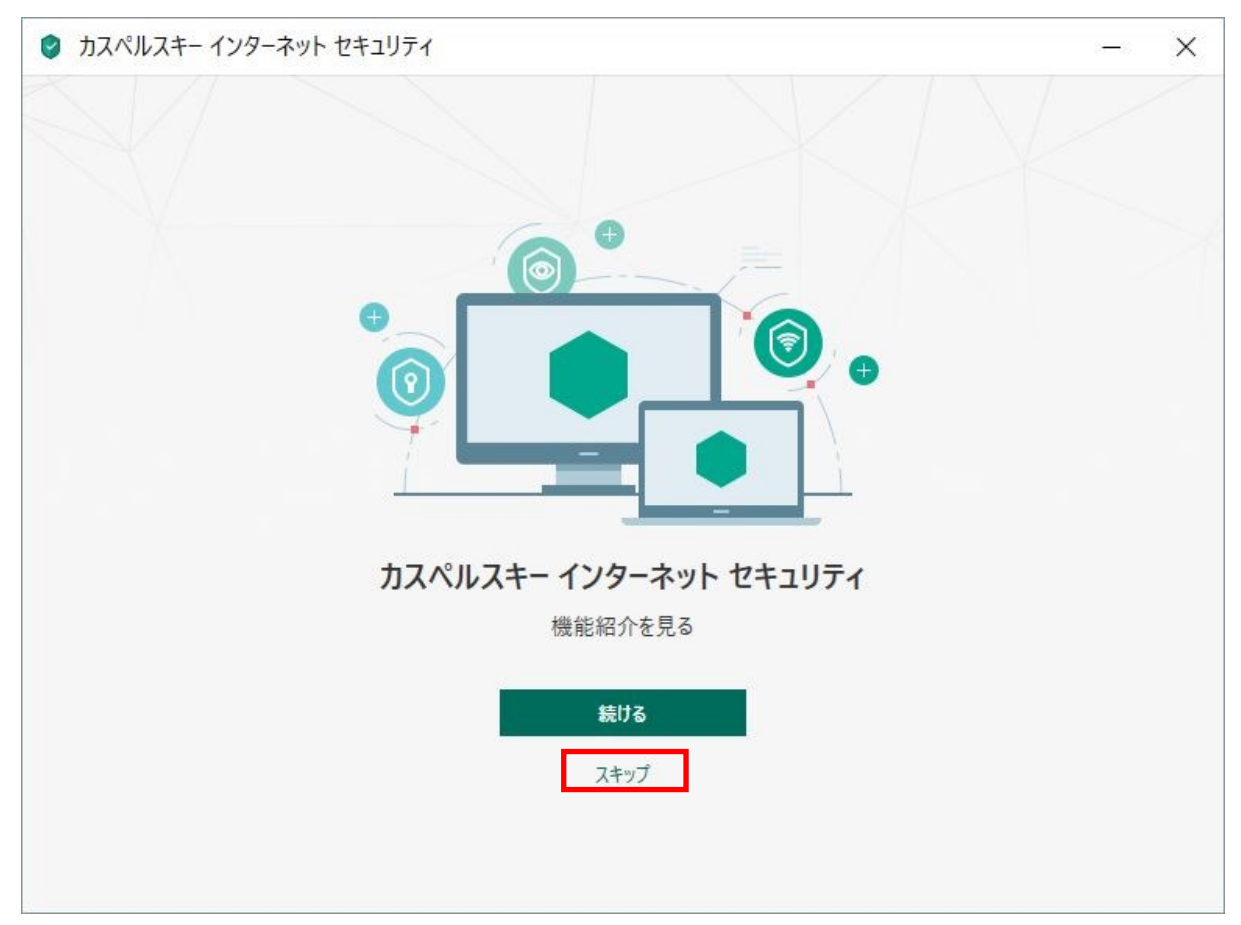

KASPERSKY

(12) 新規インストール時はアクティベーション作業が発生しますが、アクティベーションコードを残したバージョンアップ時は、スキップされてメイン画面の表示となります。これでバージョンアップは完了です。「×」をクリックしてウインドウを閉じます。定義データベース(ウイルスパターンファイル)は2時間以内に自動的に更新されます。

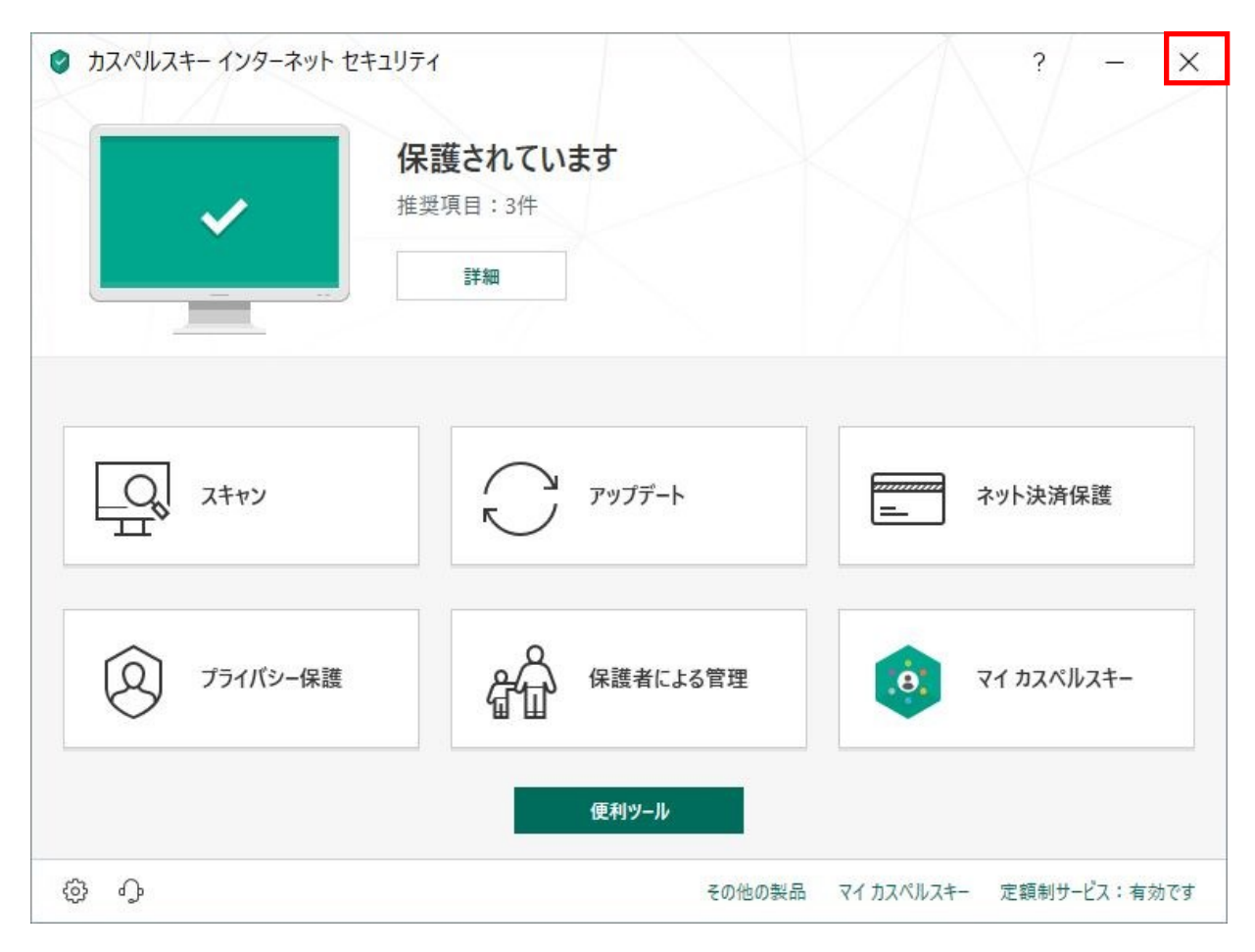

【参考】

確実にバージョンアップがされたことを確認したい場合は、以下の手順を実施してください。 Windowsのタスクバーからカスペルスキーのアイコンを表示させます。**盾型アイコンを右クリック。** 

| D. 🛟 📼                 |  |
|------------------------|--|
| 🛥 🕑 🚨                  |  |
| <sup>𝒫</sup> ヘ 𝔍 貯 Α   |  |
| タスクマネージャー              |  |
| 定義データベースのアップデートを実行する   |  |
| ネット決済保護:Webサイトを開く      |  |
| ツール                    |  |
| カスペルスキー インターネット セキュリティ |  |
| 保護機能の一時停止              |  |
| 保護者による管理を有効にする         |  |
| 設定                     |  |
| 製品情報                   |  |
| 終了                     |  |

「製品情報」を左クリックすると、バージョン情報が確認できます。

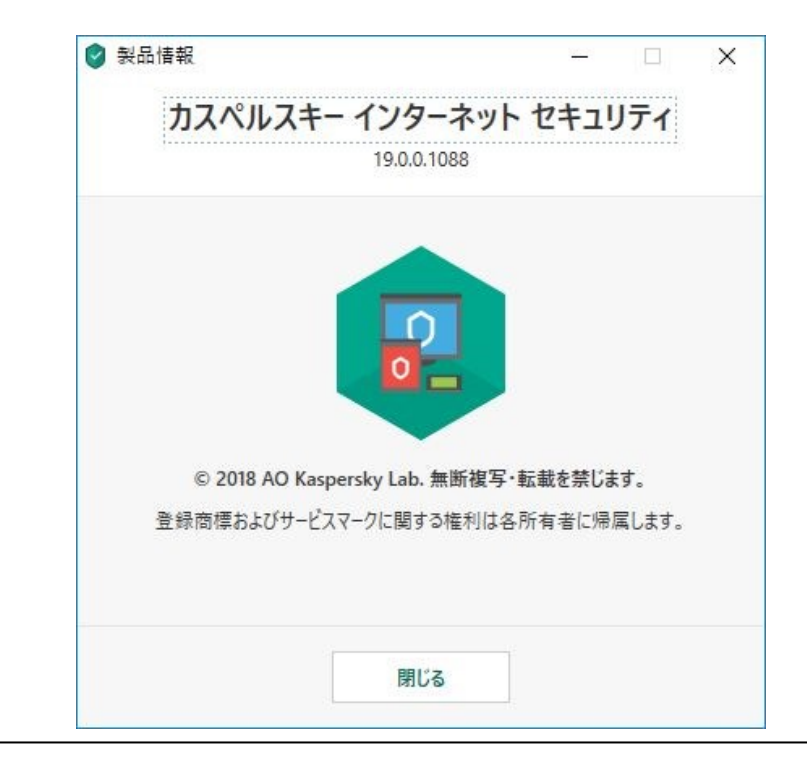

© Kaspersky Labs Japan 2007-2018